## SQUARES **Non-VA Users: Getting Started with SQUARES**

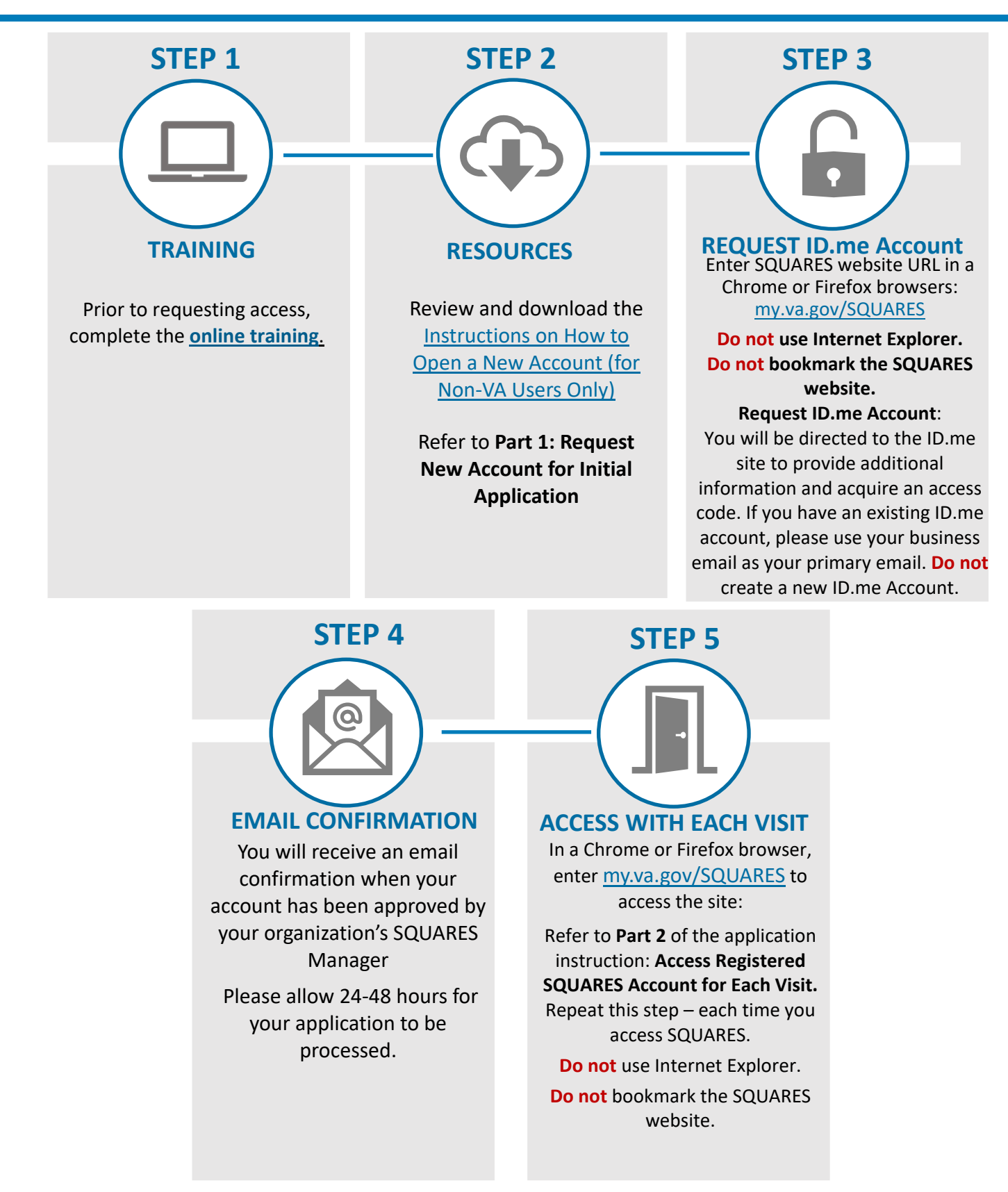

For technical assistance, please contact the <u>Help Desk</u>. For additional information, visit <u>SQUARES Resources</u>.

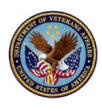

Non-VA Users: Getting Started with SQUARES

April 2023

**Non-VA Users: Getting Started with SQUARES** 

## ¥ TIPS

- Enter the SQUARES website URL: my.va.gov/SQUARES into a Chrome or Firefox browsers to initially request an account and refer to Part 1 of the Instructions: Request New Account for Initial Application.
- Note: You will be directed to the ID.me site to provide additional information. If you have an existing ID.me account, please use your business email and your primary email for SQUARES.
- After your access is granted, refer to <u>Part 2 of the Instructions: Access</u> <u>Registered SQUARES Account for Each</u> <u>Visit.</u>
- Enter the SQUARES website URL: <u>my.va.gov/SQUARES</u> in a Chrome or Firefox browser to access SQUARES with each new visit.

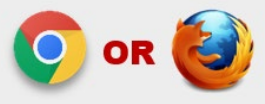

- **Do not** use Internet Explorer.
- **Do not** bookmark the SQUARES website.

 Use your business email and phone number when you apply for access. If your business email and/or phone number changes in the future, please submit a <u>Help Desk Ticket</u> so your ID.me and SQUARES profiles can be updated.

- Select the Organization/City/State, VAMC, and CoC that aligns to your organization so your access request can be automatically routed to your SQUARES Manager. When asked, select the Application Role of <u>Standard User</u>.
- Please login to your account every 30 days to avoid deactivation. If your access is deactivated due to 90 days of inactivity, submit a <u>Help Desk Ticket</u>.
  Do not submit a new request.

**Note:** Each organization will designate a SQUARES Manager who will be responsible for reviewing/approving new access requests for their organization. Submit a <u>Help Desk Ticket</u> if your organization, VAMC, or CoC doesn't appear in the dropdown menu when you apply for access, or if you receive a "No SQUARES Manager Assigned" error message.

For technical assistance, please contact the Help Desk. For additional information, visit SQUARES Resources.